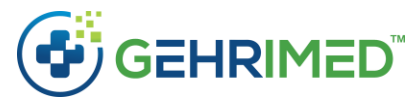

## Review and Restore Problem List Entries

Manage Problem List now includes an option for Billing Providers to view, review, and restore patient Problem List entries for a patient, including those entries which have been deleted.

Patient Problem List entries are deleted using the Edit ICD Code dialog and changing the Current Status to *Delete (Entered in Error)* or through processes such as merges and reconciliations.

| Edit ICD Code                  |                                      | <b>2 X</b> |
|--------------------------------|--------------------------------------|------------|
| 150.32<br>(428.32) Chronic dia | astolic heart failure <b>323</b>     | R          |
| Active on                      | 05/03/2021                           |            |
|                                | Primary/Admit Dx                     |            |
| Current Status                 | Active                               | <b>v</b>   |
| SNOMED                         | Active                               |            |
|                                | Resolved                             |            |
|                                | Delete (Entered in Error)<br>Created |            |
|                                |                                      |            |
|                                |                                      |            |
|                                |                                      | Close Save |

NOTE: A reason for deletion is not recorded when an entry is deleted, so it is not possible to determine whether a problem list entry that has not been billed on an encounter was ever applicable to the patient.

The functionality described in the document is available only to Billing Providers and requires elevation of permissions.

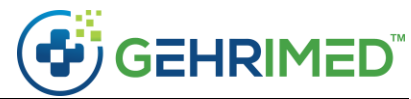

To access Manage Problem List from the patient chart, in the upper right select the Problem List tab, then select **Manage**.

| Problem List        | Medications Allergies                                     |            | 0   | ×             |
|---------------------|-----------------------------------------------------------|------------|-----|---------------|
| G93.1<br>348.1      | Anoxic brain damage, not elsewhere classified <b>.584</b> | 03/08/2021 |     | 0<br>Q        |
| ★ E11.9<br>250.00   | Diabetes .104                                             | 04/27/2021 |     | <b>0</b><br>Q |
| W10.2XXS<br>E880.9  | Fall (on)(from) incline, sequela                          | 03/08/2021 |     | 0<br>Q        |
| ★ W55.01XA<br>879.8 | Bitten by cat                                             | 03/08/2021 |     | 0<br>Q        |
| ★ A41.9<br>038.9    | Sepsis, unspecified organism 455                          | 03/08/2021 |     | 0<br>Q        |
| ★ 110<br>401.9      | Hypertension                                              | 03/08/2021 |     | 0<br>Q        |
|                     |                                                           |            | Mar | age           |

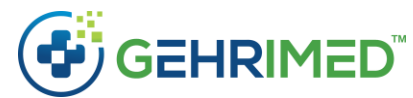

Manage Problem List displays the Active, Inactive, and Resolved problem list entries.

| Q                  | Search for a Diagnosis                             |            |   |
|--------------------|----------------------------------------------------|------------|---|
|                    |                                                    |            | ? |
| G93.1<br>348.1     | Anoxic brain damage, not elsewhere classified .584 | 03/08/2021 |   |
| ★ E11.9<br>250.00  | Diabetes .104                                      | 04/27/2021 |   |
| W10.2XXS<br>E880.9 | Fall (on)(from) incline, sequela                   | 03/08/2021 |   |
| W55.01X4<br>879.8  | Bitten by cat                                      | 03/08/2021 |   |
| ★ A41.9<br>038.9   | Sepsis, unspecified organism .455                  | 03/08/2021 |   |
| ★ I10<br>401.9     | Hypertension                                       | 03/08/2021 |   |
| ctive              |                                                    |            |   |
| J34.89<br>478.19   | Sinus pain                                         | 02/02/2021 |   |
| olved              |                                                    |            |   |
| J10.1<br>487.1     | Influenza due to influenza A virus                 | 02/02/2021 |   |
| _                  |                                                    |            |   |

If the patient's Problem List contains entries that have been deleted, the Restore button is displayed in the lower left. Click **Restore** to view all of the entries after elevating your permissions.

| Before you c<br>permissions. | an perform this action, you must elevate your<br>Type your password below to be elevated. |
|------------------------------|-------------------------------------------------------------------------------------------|
|                              |                                                                                           |
| Required                     |                                                                                           |
| text:                        |                                                                                           |

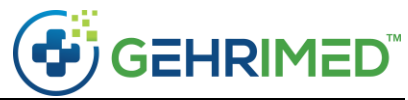

Problem list entries in all statuses are shown. Initially, the entries are sorted by the last modified date descending. Deleted entries are highlighted red.

NOTE: A reason for deletion is not recorded when an entry is deleted, so it is not possible to determine whether a problem list entry that has not been billed on an encounter was ever applicable to the patient.

| Q                                      | Search |          |                                                                                |                |          |                        |            |                   |            |                   |
|----------------------------------------|--------|----------|--------------------------------------------------------------------------------|----------------|----------|------------------------|------------|-------------------|------------|-------------------|
|                                        |        | ICD      | Description                                                                    | Diagnosis Date | Status   | <b>Previous Status</b> | Added      | Added By          | Modified   | Modified By       |
| <b>#</b>                               |        | J34.89   | Sinus pain                                                                     | 2/12/2021      | Inactive | Active                 | 6/8/2021   | Slattery, Kerri   | 6/8/2021   | Slattery, Kerri   |
| <b>#</b>                               |        | J34.89   | Sinus pain                                                                     | 2/12/2021      | Inactive | Active                 | 6/8/2021   | Slattery, Kerri   | 6/8/2021   | Slattery, Kerri   |
| <b>#</b>                               |        | J10.1    | Influenza due to influenza A virus                                             | 2/2/2021       | Resolved | Active                 | 6/8/2021   | Slattery, Kerri   | 6/8/2021   | Slattery, Kerri   |
| 1<br>1<br>1<br>1                       |        | F02.80   | Dementia associated with other underlying disease                              | 8/13/2020      | Deleted  | Active                 | 7/29/2020  | Provider, Example | 6/8/2021   | Slattery, Kerri   |
| <b>#</b>                               |        | 110      | Hypertension                                                                   | 4/20/2021      | Active   | Created                | 4/20/2021  | Provider, Example | 4/20/2021  | Slattery, Kerri   |
| <b>#</b>                               |        | A41.9    | Sepsis, unspecified organism                                                   | 3/18/2021      | Active   | Created                | 3/18/2021  | Provider, Example | 3/18/2021  | Slattery, Kerri   |
|                                        |        | W55.01XA | Bitten by cat                                                                  | 12/16/2020     | Active   | Created                | 12/16/2020 | Provider, Example | 12/16/2020 | Slattery, Kerri   |
| 8                                      |        | W10.2XXS | Fall (on)(from) incline, sequela                                               | 8/13/2020      | Active   | Created                | 8/13/2020  | Provider, Example | 8/13/2020  | Slattery, Kerri   |
|                                        |        | E11.9    | Diabetes                                                                       | 7/29/2020      | Active   | Created                | 7/29/2020  | Provider, Example | 7/29/2020  | Slattery, Kerri   |
| <b>#</b>                               |        | G93.1    | Anoxic brain damage, not elsewhere classified                                  | 7/29/2020      | Active   | Created                | 7/29/2020  | Provider, Example | 7/29/2020  | Slattery, Kerri   |
| <b>**</b>                              |        | G93.1    | Anoxic brain damage, not elsewhere classified                                  | 7/29/2020      | Active   | Active                 | 7/29/2020  | Provider, Example | 7/29/2020  | Slattery, Kerri   |
| <del>ت</del> (                         |        | W10.0XXA | Fall (on)(from) escalator, initial encounter                                   | 6/18/2020      | Deleted  | Active                 | 6/18/2020  | Provider, Example | 6/18/2020  | Provider, Example |
| e 🗎                                    |        | F02.80   | Dementia in other diseases classified elsewhere without behavioral disturbance | 4/8/2020       | Deleted  | Active                 | 4/8/2020   | Provider, Example | 4/8/2020   | Provider, Example |
| <del>ت</del>                           |        | G30.8    | Other Alzheimer's disease                                                      | 4/8/2020       | Deleted  | Active                 | 9/5/2018   | Provider, Example | 4/8/2020   | Provider, Example |
| <del>ت</del>                           |        | W61.61XA | Bitten by duck                                                                 | 4/8/2020       | Deleted  | Active                 | 4/8/2020   | Provider, Example | 4/8/2020   | Provider, Example |
| 1<br>1<br>1                            |        | E10.51   | Type 1 diabetes mellitus with diabetic peripheral angiopathy without gangrene  | 12/12/2019     | Deleted  | Active                 | 12/12/2019 | Provider, Example | 12/12/2019 | Provider, Example |
| 1<br>1<br>1                            |        | 150.1    | Heart failure, left, with LVEF <=30%                                           | 7/10/2019      | Deleted  | Active                 | 7/10/2019  | Provider, Example | 7/10/2019  | Provider, Example |
| 1<br>1<br>1                            |        | Z23      | Influenza vaccination administered at current visit                            | 9/5/2018       | Deleted  | Active                 | 9/5/2018   | Provider, Example | 9/5/2018   | Provider, Example |
| <b>*</b>                               |        | E11.9    | Diabetes                                                                       | 8/21/2018      | Deleted  | Active                 | 8/21/2018  | Provider, Example | 8/21/2018  | Provider, Example |
| tititititititititititititititititititi |        | J32.9    | Sinusitis                                                                      | 8/21/2018      | Deleted  | Active                 | 8/21/2018  | Provider, Example | 8/21/2018  | Provider, Exampl  |
| 1<br>1<br>1                            |        | 125.10   | CAD (coronary artery disease)                                                  | 8/21/2018      | Deleted  | Active                 | 8/21/2018  | Provider, Example | 8/21/2018  | Provider, Example |
| <del>ت</del> (                         |        | 148.91   | Atrial fibrillation                                                            | 8/21/2018      | Deleted  | Active                 |            | Provider, Example | 8/21/2018  | Provider, Exampl  |
| e                                      |        | F03.90   | Dementia                                                                       | 8/21/2018      | Deleted  | Active                 | 8/21/2018  | Provider, Example | 8/21/2018  | Provider, Exampl  |
|                                        |        |          | Der Dere                                                                       | 50 .           |          |                        |            |                   |            | Total: 23         |

To view the billing activity and audit history for the entry, click the History button (calendar icon) on the left.

NOTE: Some information in the Added, Added By, Modified, and Modified By columns may not be accurate if the most recent change was made by a process rather than through an edit of the problem list.

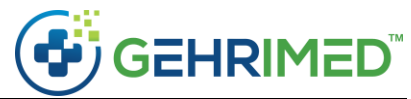

If no Active, Inactive, or Resolved entries exist with the same ICD code as a Deleted entry, the Deleted entry can be restored to the problem list.

| Restore Problem List for: EXAMPLE, PATIENT L |     |                                                     |                |         |                 |          |                   |          |                   |  |
|----------------------------------------------|-----|-----------------------------------------------------|----------------|---------|-----------------|----------|-------------------|----------|-------------------|--|
| Q Search                                     |     |                                                     |                |         |                 |          |                   |          |                   |  |
|                                              |     | Description                                         | Diagnosis Date | Status  | Previous Status | Added    | Added By          | Modified | Modified By       |  |
| (m) 2                                        | Z23 | Influenza vaccination administered at current visit | 9/5/2018       | Deleted | Active          | 9/5/2018 | Provider, Example | 9/5/2018 | Provider, Example |  |

To restore an entry, select the Restore button.

| Restore Problem List for: EXAMPLE, PATIENT L |     |   |                                                    |                |        |                 |          |                   |          |                 |
|----------------------------------------------|-----|---|----------------------------------------------------|----------------|--------|-----------------|----------|-------------------|----------|-----------------|
| Q Search                                     | 1   |   |                                                    |                |        |                 |          |                   |          |                 |
|                                              | ICD | - | Description                                        | Diagnosis Date | Status | Previous Status | Added    | Added By          | Modified | Modified By     |
| een                                          | Z23 |   | nfluenza vaccination administered at current visit | 9/5/2018       | Active | Deleted         | 9/5/2018 | Provider, Example | 6/8/2021 | Slattery, Kerri |

The example below has been sorted by ICD code. Because there is already an Active entry for *E11.9*, the deleted entry can not be recovered.

| Restore Prob | estore Problem List for: EXAMPLE, PATIENT L |                                                                               |                |         |                 |            |                   |            |                   |  |  |
|--------------|---------------------------------------------|-------------------------------------------------------------------------------|----------------|---------|-----------------|------------|-------------------|------------|-------------------|--|--|
| Q Searc      | :h                                          |                                                                               |                |         |                 |            |                   |            |                   |  |  |
|              | ICD 1                                       | Description                                                                   | Diagnosis Date | Status  | Previous Status | Added      | Added By          | Modified   | Modified By       |  |  |
|              | A41.9                                       | Sepsis, unspecified organism                                                  | 3/18/2021      | Active  | Created         | 3/18/2021  | Provider, Example | 3/18/2021  | Slattery, Kerri   |  |  |
| 1 D          | E10.51                                      | Type 1 diabetes mellitus with diabetic peripheral angiopathy without gangrene | 12/12/2019     | Deleted | Active          | 12/12/2019 | Provider, Example | 12/12/2019 | Provider, Example |  |  |
|              | E11.9                                       | Diabetes                                                                      | 7/29/2020      | Active  | Created         | 7/29/2020  | Provider, Example | 7/29/2020  | Slattery, Kerri   |  |  |
| •            | E11.9                                       | Diabetes                                                                      | 8/21/2018      | Deleted | Active          | 8/21/2018  | Provider, Example | 8/21/2018  | Provider, Example |  |  |